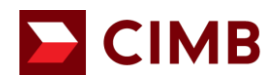

# CIMB e-Invoicing Customers Guide to Retrieve Sales & Service Tax (SST) Registration Number

# Purpose of Document

- 1. Effective 1 July 2025, customers who wish to receive e-Invoice from CIMB are encouraged to provide their e-Invoicing details, including their Tax Identification Number ("TIN") and SST Registration Number. These details are required to ensure a smooth and efficient e-invoicing process, in compliance with regulatory requirements.
- 2. To facilitate this transition, CIMB has prepared a **simple**, **step-by-step guide** to assist customers in retrieving the following information:
  - SST Registration Number

# Sales & Service Tax (SST) registration number

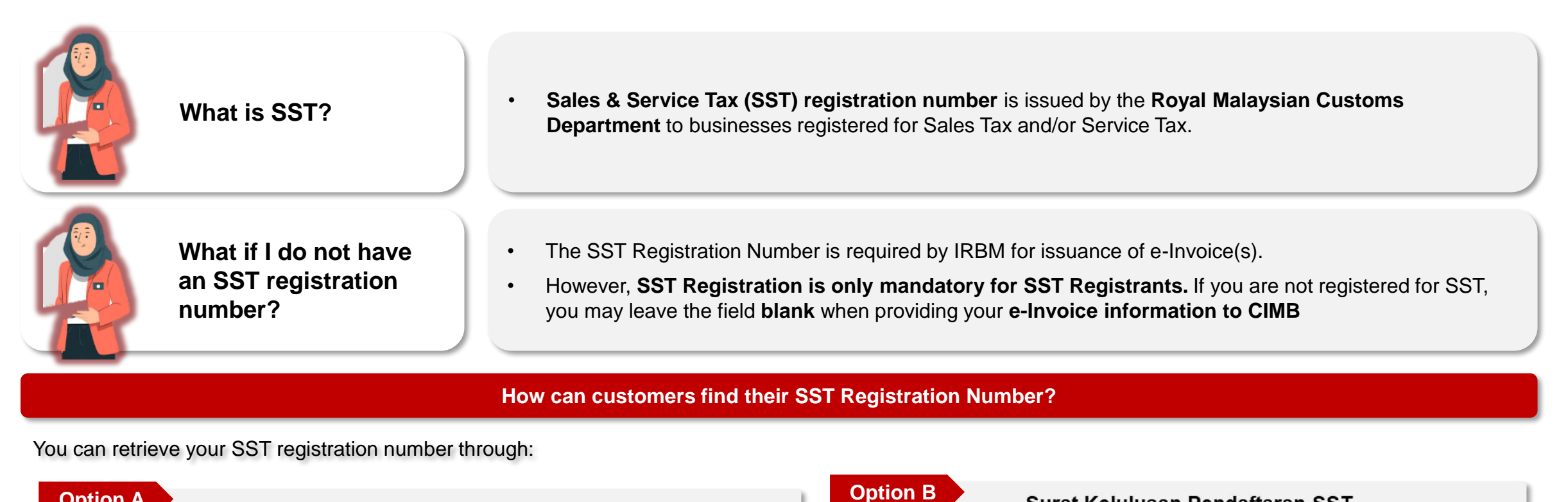

| - |       | - |
|---|-------|---|
|   | ntion | Λ |
|   | ыюп   |   |
|   |       |   |

#### MySST Custom Website (https://mysst.customs.gov.my/)

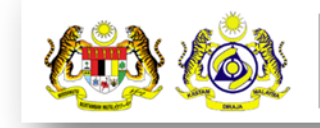

Official Website **MALAYSIA SALES & SERVICE TAX (SST) Royal Malaysian Customs Department** 

| Sulat Kelulusali I                                                                                                    | enuantara        |                                        |           |
|----------------------------------------------------------------------------------------------------|------------------|----------------------------------------|-----------|
| <b>(1)</b>                                                                                                    | - 🐵              |                                        |           |
| in the second second se | Sa Libe of Wards |                                        |           |
| Sachar<br>Bernet Harrison and Sachar Sachar<br>Sachar Sach<br>Sachar Sachar                                                                                                    |                  |                                        |           |
|                                                                                                    |                  |                                        |           |
| No. Nacrosson Backbacker, Backbacker, Back |                  | **Refer to the <u>next pages</u> for g | guideline |

Surat Kolulusan Dondaftaran SST

MB

\*\*Refer to the next pages for guideline

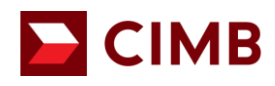

#### **Option A: SST retrieval via website (1/3)**

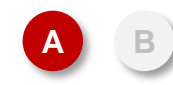

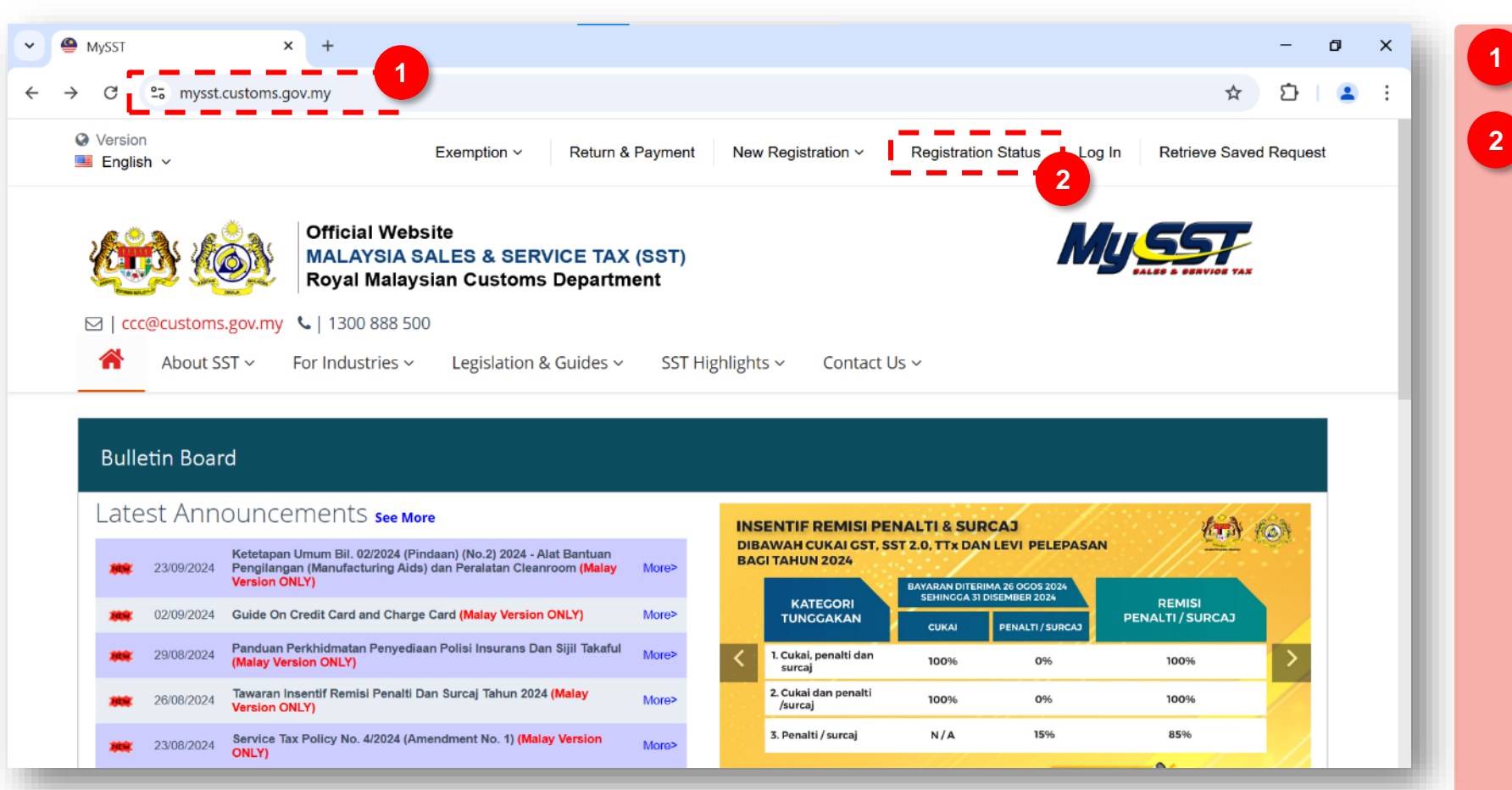

Go to https://mysst.customs.gov.my/

Click 'Registration Status'.

# 

# **Option A: SST retrieval via website (2/3)**

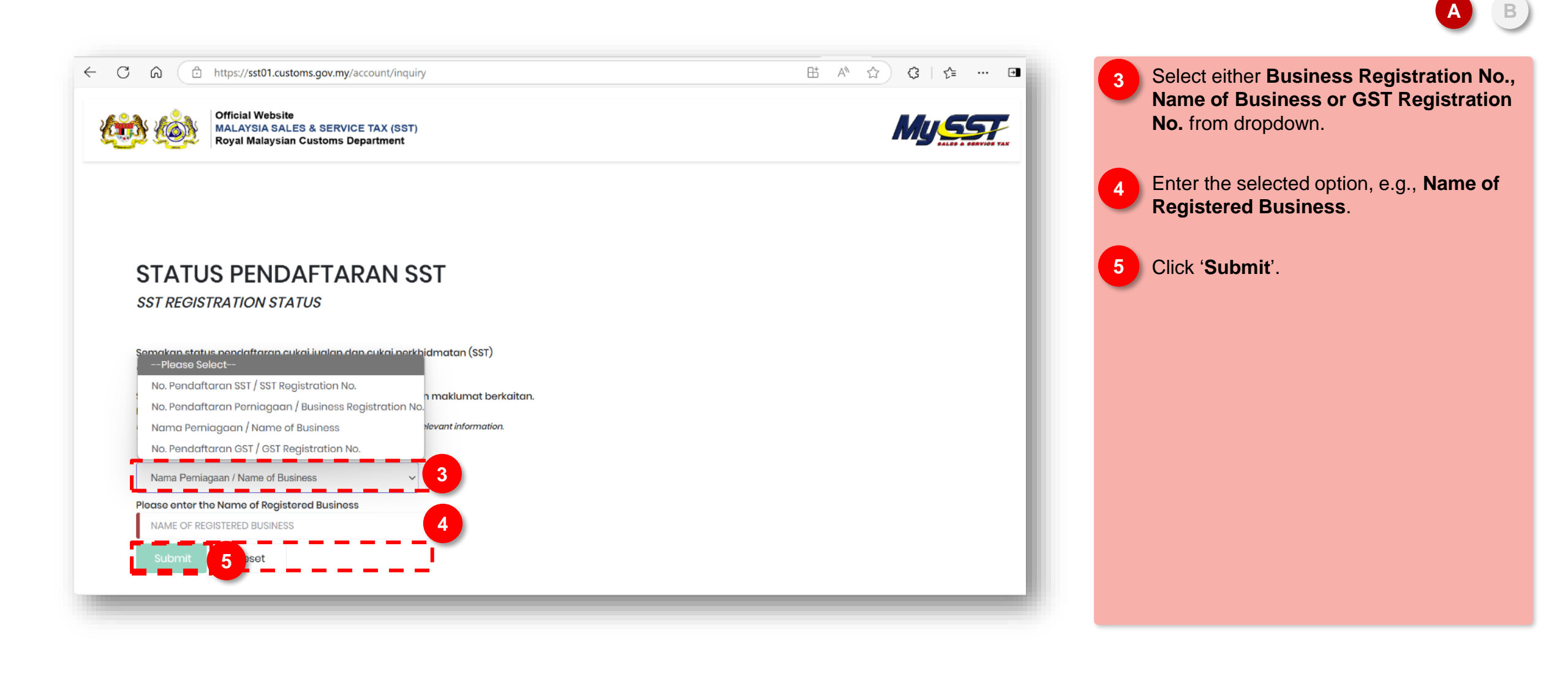

### **Option A: SST retrieval via website (3/3)**

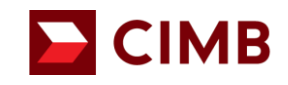

AB

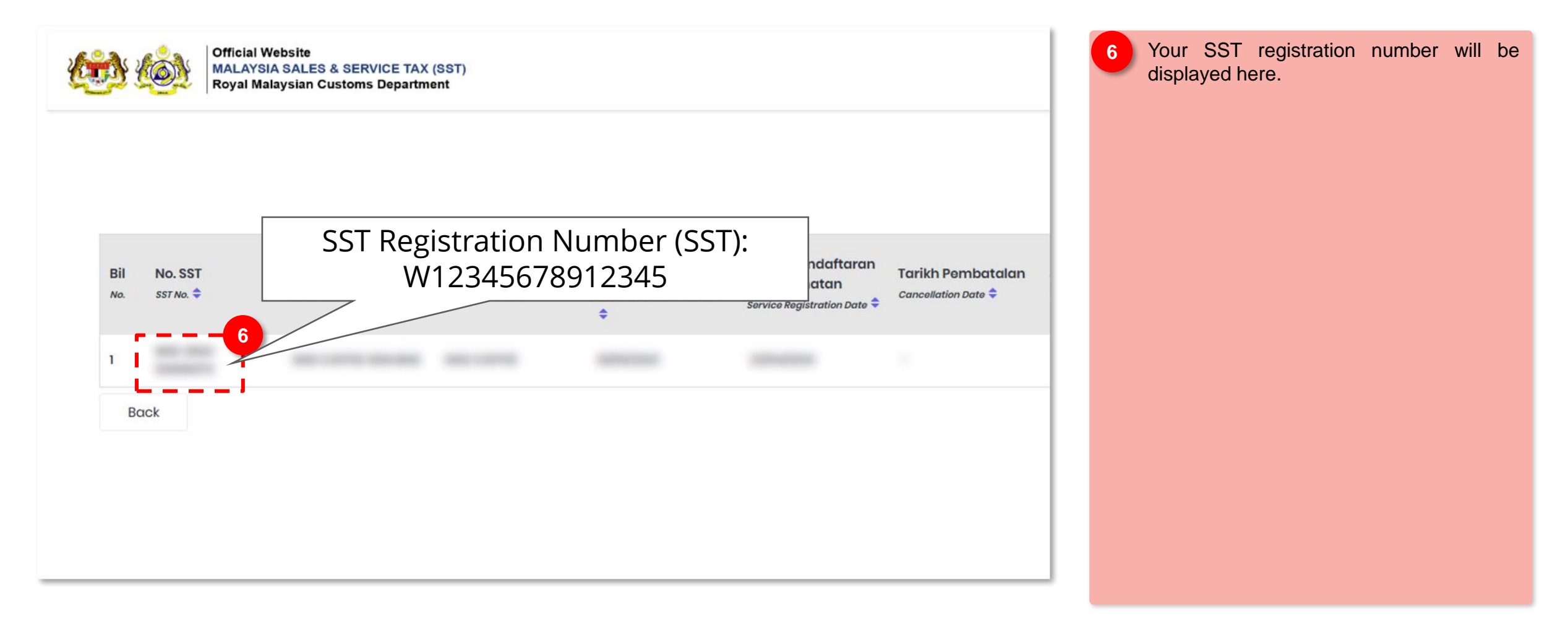

### **Option B: SST retrieval via "Surat Kelulusan Pendaftaran SST"**

1

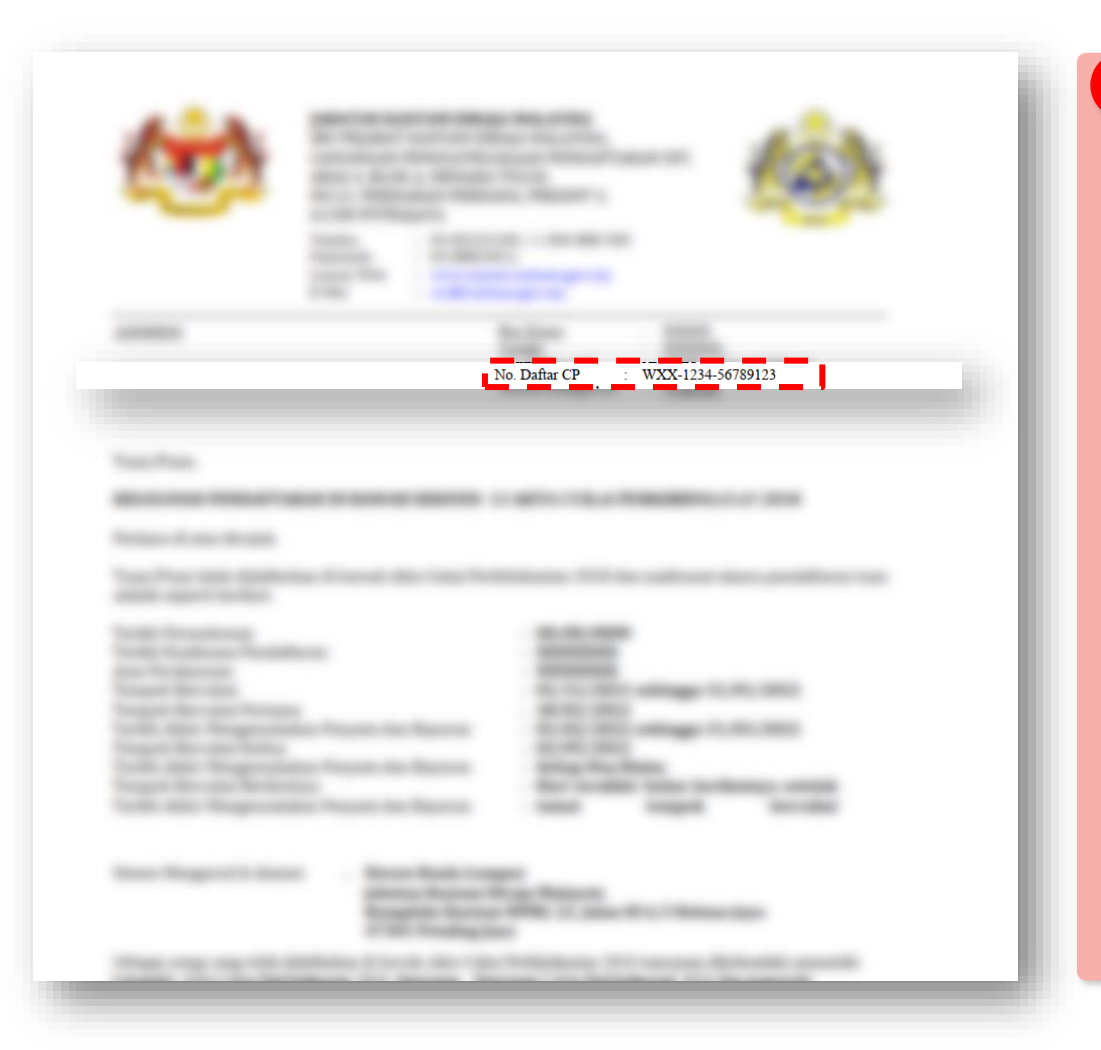

You can also find your SST registration number on "Surat Kelulusan Pendaftaran SST".

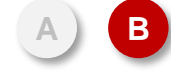

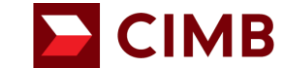